## EyeCAD FAQ

## FAQ 立面図をDXF形式で保存

## 立面図(陰線)をDXF形式で保存する方法

平面図をDXF形式で保存する方法は以下の通りです。

- ①「陰線」で出力する
- ②「ファイル保存」をクリックする
- ③ ファイル種類を「DXFファイル(\*.dxf)」にし、OKをクリックする。

 $\rightarrow$ C:¥AD1¥WORK¥SHOUSAI¥RITUMEN¥に保存されます。

※出力が終わったら、ファイル種類は「詳細図ファイル(\*.sho)に戻すことをお勧めします。

(shoファイルで保存されないと、図面編集へデータが連動されない為)

| ファイル(F) | 編集(E) 表: | 示(V) 変換 | (C) 設定(S) | レンダ リング ( | R) 画像切 | 替(K) 画像処理(G) | 94>F*9(W) | ∿1⁄7°(H) |      |   |
|---------|----------|---------|-----------|-----------|--------|--------------|-----------|----------|------|---|
| C       | 23       | 業       |           |           | 2      | ۰.           | 1         |          |      |   |
| CPU     | 表示拡大     | 表示縮小    | 初期画面      | 変換条件      | 3次元化   | カラーコーディネート   | 描画レベルフ    | 画像登録     | 隠線   |   |
| 🏭 南面    |          |         |           |           |        |              |           |          |      |   |
|         |          |         |           |           |        |              |           | [ ①]]    | 豪稼で出 | 辺 |
|         |          |         |           |           |        |              |           | _        |      |   |
|         |          |         |           |           | r      |              |           |          |      |   |
|         |          |         |           |           |        |              |           |          |      |   |

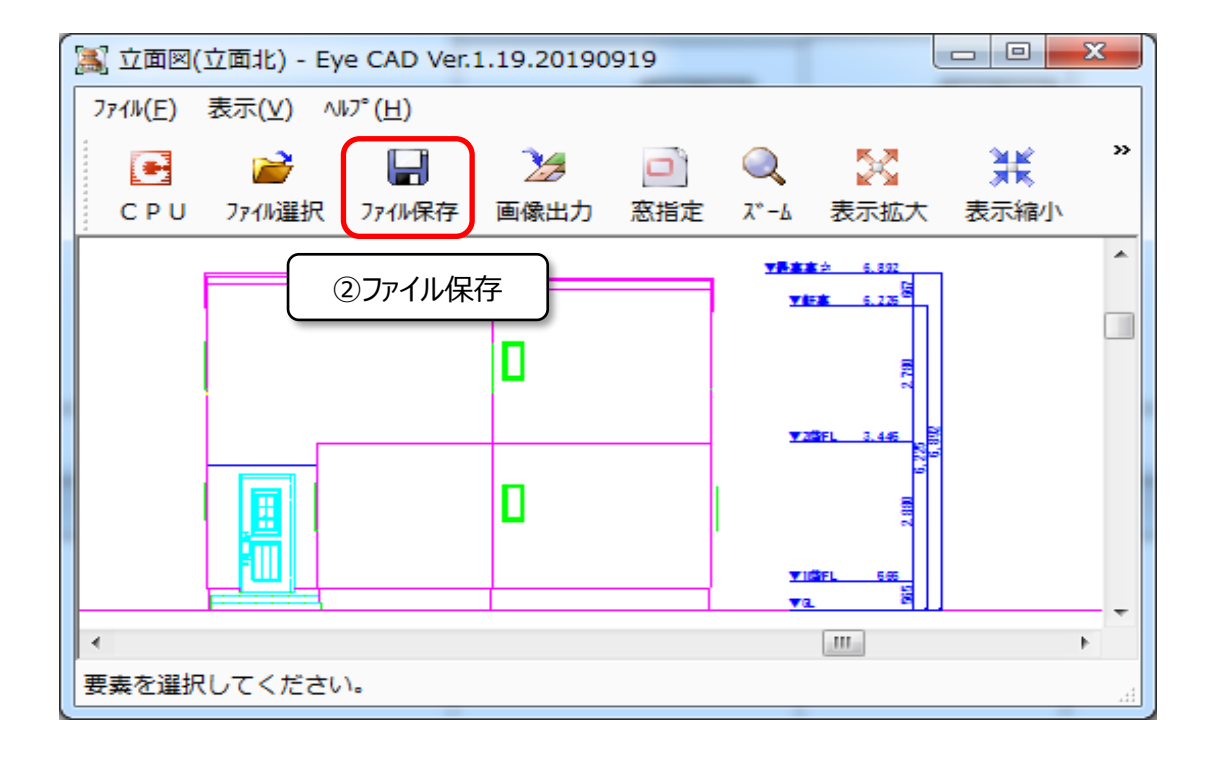

| 7711保存                                                                 | ×                                     |                                     |
|------------------------------------------------------------------------|---------------------------------------|-------------------------------------|
| 保存する場所 C:¥AD1¥WORK¥SHOUSAI¥RITUMEN¥                                    | 参照( <u>R</u> )                        |                                     |
| <ul> <li>✓ 位面西</li> <li>✓ 立面東</li> <li>✓ 立面北</li> <li>✓ 立面南</li> </ul> | 全てON( <u>A</u> )<br>全てOFF( <u>N</u> ) |                                     |
| ファイル種類( <u>T</u> ) DXFファイル (*.dxf)                                     | ОК<br>\$+>>tл<br>^/L7(H)              | ③ファイル種類を「DXFファイル(*.dxf)」<br>に変更してOK |

| 7744保存                                               | ×                                     |                                                |
|------------------------------------------------------|---------------------------------------|------------------------------------------------|
| 保存する場所 C:¥AD1¥WORK¥SHOUSA¥RITUMEN¥                   | 参照(R)                                 |                                                |
| <ul> <li>✓立面西</li> <li>✓立面東</li> <li>✓立面北</li> </ul> | 全てON( <u>A</u> )<br>全てOFF( <u>N</u> ) |                                                |
| ☑立面南                                                 |                                       |                                                |
| ファイル種類(T) 詳細図ファイル (*.sho) 🔽                          | OK<br>キャンセル<br>ヘルフ®田                  | ※DXF出力が完了したら、ファイル種類を<br>「詳細図ファイル(*.sho)」に戻しておく |

## FAQ-立面図をDXF形式で保存 は以上です